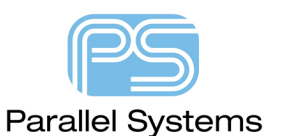

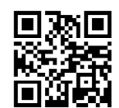

Translating an Existing OrCAD Layout Library for use with PCB Editor

## Translating an Existing OrCAD Layout Library for use with PCB Editor

The OrCAD Layout to PCB Editor Translator translates OrCAD Layout design, MAX, files to PCB Editor BRD files. In order to translate an OrCAD Layout library, LLB, file for use with PCB Editor, the library must first be converted to a MAX file using the Catalog tool within OrCAD Layout. The resulting MAX file can then be translated with the Layout to PCB Editor Translator. The board file created can be modified with PCB Editor and the completed library parts exported for future use.

## **Creating the Catalog**

Start OrCAD Layout and, in the initial Layout Session window, use Tools>Catalog>Create from the menu.

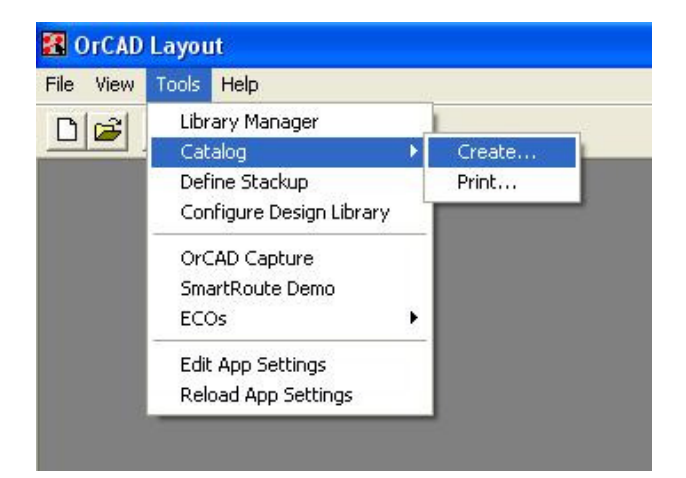

The Create Catalog dialog opens, use the upper Browse button to select the LLB file for translation.

| N Create Catalog                                             |                                                                                   |
|--------------------------------------------------------------|-----------------------------------------------------------------------------------|
| File Name                                                    |                                                                                   |
| Input C:\OrCAD\OrCAD_16.2\tools\layout                       | \library\dip100t.llb                                                              |
| Output C:\OrCAD\OrCAD_16.2\tools\layout                      | \library\dip100t_llb.max Browse                                                   |
| Component Name Location                                      | Paper Size                                                                        |
| <ul> <li>Above Component</li> <li>Below Component</li> </ul> | A· (8.5"×11") ▼                                                                   |
| Page Label                                                   | Orientation                                                                       |
| Label Text dip100t                                           | Portrait C Landscape                                                              |
| Label Location                                               | Options                                                                           |
| CLeft CCenter 👁 Right                                        | Overwrite existing files     Open LOG file in Notepad     Open MAX file in Layout |
|                                                              | Additional Options                                                                |
| Create Catalog                                               | OK Cancel Help                                                                    |

(In this case one of the provided OrCAD Layout libraries is used as an example and the results written to the same directory, a better practice would be to take a copy of the LLB file to a working directory and process the data there.)

## **Translating the Catalog file**

Once the Catalog MAX file is created, the OrCAD Layout to PCB Editor translation can be run. Since the results will need review in PCB Editor, the translation will be run from there. Start PCB Editor,

Start>Programs>Cadence>Release 16.5>OrCAD PCB Editor, then use File>Import>CAD Translators>OrCAD Layout.

| 🙀 OrCAD Layout   | to Allegro                                     |      |
|------------------|------------------------------------------------|------|
| Layout MAX file: |                                                |      |
| Warning: Remer   | nber to save active design before translation. |      |
| Translate        | Viewlog Close                                  | Help |

## Processing the data in PCB Editor

Browse to the MAX file just created from the Catalog tool and left-click on Translate to run the translation, the summary log file from the translation will be displayed. Left-click on Close to close the dialog and use File>Open, set the Files of Type to Board (BRD) and ensure that the Change Directory is checked.

| 💥 Open             |                |                  |        |           |          | ×      |
|--------------------|----------------|------------------|--------|-----------|----------|--------|
| Look in            | : 🚺 Library    |                  | •      | G 🤌 📂 🛄 - |          |        |
| S<br>Recent Places | Name  Vame V   | Date m 🔽 Type    | ▼ Size | <b>•</b>  |          | _      |
| Desktop            |                |                  |        |           |          |        |
| Bob Doe            |                |                  |        |           |          |        |
| Computer           |                |                  |        |           |          |        |
| Network            |                |                  |        |           |          |        |
|                    |                |                  |        |           |          |        |
|                    |                |                  |        |           |          |        |
|                    | Files of type: | aip IUUt_lib.brd |        |           | <u> </u> | Cancel |
|                    | riles of type. | j board ( .bra)  |        |           | •        | Halp   |
|                    | 🔽 Change Dire  | ectory           |        | II        |          |        |

Select the BRD file just created and left-click on Open, OK the warning that the DRC is invalid due to the change of tool, and the board file is opened in the PCB Editor canvas.

| Tra | inslati          | ng an        | Existi      | ng Or(          | CAD L          | ayout         | Library                | / for use                                                                                                    | e with PC          | CB Editor           |        |                |          |      |
|-----|------------------|--------------|-------------|-----------------|----------------|---------------|------------------------|----------------------------------------------------------------------------------------------------|--------------------|---------------------|--------|----------------|----------|------|
|     |                  |              |             |                 |                |               |                        |                                                                                                    |                    |                     |        |                |          |      |
|     |                  |              |             |                 |                |               |                        |                                                                                                    |                    |                     |        |                |          |      |
| 2   | OrCAD            | PCB De       | signer Pr   | ofessiona       | il w/PSp       | ice: dip1     | .00t_IIb.brd           | Project: C                                                                                                    | /Library           |                     |        |                |          |      |
| E   | ile <u>E</u> dit | <u>V</u> iew | <u>A</u> dd | <u>D</u> isplay | Set <u>u</u> p | <u>S</u> hape | <u>L</u> ogic <u>P</u> | lace <u>R</u> out                                                                                                    | te <u>M</u> anufac | cture <u>T</u> ools | My App | s <u>H</u> elp |          |      |
| 1   |                  |              | ÷           | 0 ×             | 5              | ŧ¢            | ± 🔎 ۶                  | Image: A mail and a mail and a | <b>E Q</b>         |                     | ২ ৫    | <b>R</b> 0     | 30 🔛     | #* 🔡 |
|     | -                |              |             | 1               |                |               |                        | 20                                                                                                    |                    | * 🔒                 | →   →  | 6              | 🗊 la i   |      |
|     | 9                |              |             |                 |                |               |                        |                                                                                                    |                    |                     |        |                |          |      |
| Ű   | n                |              |             |                 |                |               |                        |                                                                                                    |                    |                     |        |                |          |      |
| 6   |                  |              |             |                 |                |               |                        |                                                                                                    | <u></u>            |                     |        |                |          |      |
|     | 7                |              |             |                 |                |               |                        |                                                                                                    |                    |                     |        |                |          |      |
| L   | •                |              |             |                 |                |               |                        |                                                                                                    |                    |                     |        |                | <u>.</u> |      |
| J   | ŀr               |              |             |                 |                |               |                        |                                                                                                    |                    |                     |        |                |          |      |
| 3   | <b>→</b> ĭ       |              |             |                 |                |               |                        |                                                                                                    |                    |                     |        |                |          |      |

(Just a section of the screen is shown)

OrCAD Layout had two Inner Padstack Definitions in the library, one was for mapping to Plane layers and the other was for mapping to Inner layers. PCB Editor uses a single, "Default Inner" definition for all internal layers, whether Plane or Conductor, so the translated Plane and Inner Layers can be safely deleted from the stackup. From the menu, use Setup>Cross-Section to get the cross-section displayed.

| 🌠 La | yout Cross Section | on         | r |          |   |                    |                          |                        |   |
|------|--------------------|------------|---|----------|---|--------------------|--------------------------|------------------------|---|
|      |                    |            |   |          |   |                    |                          |                        |   |
|      | Subclass Name      | Туре       |   | Material |   | Thickness<br>(MIL) | Conductivity<br>(mho/cm) | Dielectric<br>Constant |   |
| 1    |                    | SURFACE    |   | AIR      |   |                    |                          | 1                      | Γ |
| 2    | TOP                | CONDUCTOR  | • | COPPER   | • | 1.2                | 595900                   | 4.5                    | Γ |
| 3    |                    | DIELECTRIC | - | FR-4     | • | 8                  | 0                        | 4.5                    |   |
| 4    | PLANE              | PLANE      | - | COPPER   | • | 1.2                | 595900                   | 4.5                    | Γ |
| 5    |                    | DIELECTRIC | - | FR-4     | • | 8                  | 0                        | 4.5                    | Γ |
| 6    | INNER              | CONDUCTOR  | • | COPPER   | - | 1.2                | 595900                   | 4.5                    | Γ |
| 7    |                    | DIELECTRIC | - | FR-4     | - | 8                  | 0                        | 4.5                    |   |
| 8    | BOTTOM             | CONDUCTOR  | - | COPPER   | • | 1.2                | 595900                   | 4.5                    | Γ |
| 9    |                    | SURFACE    |   | AIR      |   |                    |                          | 1                      | Γ |
|      |                    |            |   |          |   |                    |                          |                        |   |

Move the mouse to the "PLANE" subclass and right-click>Remove Layer to remove the layer.

| ļ | 🧳 Lay | yout Cross Section | on          | r |          |   |                    | <b>1</b>                 |                        |                 |
|---|-------|--------------------|-------------|---|----------|---|--------------------|--------------------------|------------------------|-----------------|
|   |       | Subclass Name      | Туре        |   | Material |   | Thickness<br>(MIL) | Conductivity<br>(mho/cm) | Dielectric<br>Constant | Loss<br>Tangent |
|   | 1     |                    | SURFACE     |   | AIB      |   |                    |                          | 1                      | 0               |
|   | 2     | TOP                | CONDUCTOR   | • | COPPER   | - | 1.2                | 595900                   | 4.5                    | 0               |
|   | 3     |                    | DIELECTRIC  | • | FR-4     | - | 8                  | 0                        | 4.5                    | 0.035           |
|   | 4     | Pl Add I           | aver Above  | • | COPPER   | - | 1.2                | 595900                   | 4.5                    | 0               |
|   | 5     | Add L              | ayer Releve | • | FR-4     | - | 8                  | 0                        | 4.5                    | 0.035           |
|   | 6     |                    | ayer below  | • | COPPER   | - | 1.2                | 595900                   | 4.5                    | 0               |
|   | 7     | Remo               | ove Layer   | - | FR-4     | - | 8                  | 0                        | 4.5                    | 0.035           |
|   | 8     | BOTTOM             | CONDUCTOR   | • | COPPER   | - | 1.2                | 595900                   | 4.5                    | 0               |
|   | 9     |                    | SURFACE     |   | AIR      |   |                    |                          | 1                      | 0               |
|   |       |                    |             |   |          |   |                    |                          |                        |                 |

Repeat the Remove Layer steps for the "INNER" and redundant DIELECTRIC layers.

| 2 | Lay | out Cross Sectio | n          | - | _ ~      |   | ·                  | -                        |                        |
|---|-----|------------------|------------|---|----------|---|--------------------|--------------------------|------------------------|
|   | -   |                  |            |   | _        |   |                    | -                        |                        |
|   |     | Subclass Name    | Туре       |   | Material |   | Thickness<br>(MIL) | Conductivity<br>(mho/cm) | Dielectric<br>Constant |
|   | 1   |                  | SURFACE    |   | AIR      |   |                    |                          | 1                      |
|   | 2   | TOP              | CONDUCTOR  | - | COPPER   | - | 1.2                | 595900                   | 4.5                    |
|   | 3   |                  | DIELECTRIC | • | FR-4     | - | 8                  | 0                        | 4.5                    |
|   | 4   | BOTTOM           | CONDUCTOR  | - | COPPER   | - | 1.2                | 595900                   | 4.5                    |
|   | 5   |                  | SURFACE    |   | AIR      |   |                    |                          | 1                      |

Translating an Existing OrCAD Layout Library for use with PCB Editor

OK to close the Cross-section editor and save the board in this state, File>Save.

Then use File>Export>Libraries, leave all the "boxes" checked. The libraries will be exported to the current directory but it might be preferable to create a new directory to specifically store the exported data since a number of files will typically be created. The example below sent the data to a symbols directory in the current directory.

| 🙀 Export Libraries                                                                                                  |                 |
|----------------------------------------------------------------------------------------------------|-----------------|
| Select elements:<br>Vechanical symbols<br>All<br>Vechanical symbols<br>Format symbols<br>None<br>Vechanical symbols | Export<br>Close |
| ✓ Device files ✓ Padstacks                                                                                          | Help            |
| Export to directory:<br>C:/SPB_Data/LayoutTranslation/Library/s                                                     | ymbo            |

Left-click on Export to run the process. Any errors will be reported to the displayed log file, if there are no errors, the log file will not be displayed.

The exported data will be in the form of DRA files which are the symbol sources. PSM files which are the compiled symbols actually used by PCB Editor, and PAD files which contain the padstack definitions.

The exported symbols should be opened with PCB Editor as a final check. Since Layout allowed the use of internally named padstacks, it might be preferable to check and revise the padstack names to something more descriptive that the default internal names from the source data.

To use the symbols, move the DRA and PSM files to the library source folder, set this in the PSMPATH User Preference for PCB Editor and either, move the PAD files to the same directory, or use a specific location to hold the PAD files. Be sure to specify this location in the PADPATH User Preference.

| The following are trademarks or registered trademarks of Cadence Design Systems, Inc. 555 River Oaks Parkway, San Jose, CA 95134                               |
|----------------------------------------------------------------------------------------------------|
| Allegro®, Cadence®, Cadence logo™, Concept®, NC-Verilog®, OrCAD®, PSpice®, SPECCTRA®, Verilog®                                                                 |
| Other Trademarks                                                                                                    |
| All other trademarks are the exclusive property of their prospective owners.                                                                                   |
| NOTICE OF DISCLAIMER: Parallel Systems is providing this design, code, or information "as is." By providing the design, code, or information as one possible   |
| implementation of this feature, application, or standard, Parallel Systems makes no representation that this implementation is free from any claims of         |
| infringement. You are responsible for obtaining any rights you may require for your implementation. Parallel Systems expressly disclaims any warranty          |
| whatsoever with respect to the adequacy of the implementation, including but not limited to any warranties or representations that this implementation is free |
| from claims of infringement and any implied warranties of merchantability or fitness for a particular purpose.                                                 |
|                                                                                                    |